# Big Barn Dairy Farms SAE Guide

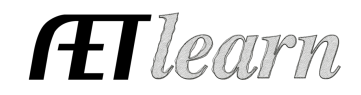

Paid Placement - Diversified Ag Multiple SAE's

**Situation:** You are a student interested in working in the dairy industry. This dairy operation is multifaceted, milking cows and growing feedstuffs while operating a creamery and educational tours. You will show hours worked and money earned in those opportunities you work.

### SAE SETUP

•

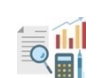

# Step 1: Set Up the SAE - AET Profile

- Select Experience Manager and "Add New."
- Enter your Placement Site Name (name of employer)
- Choose Experience Type Paid Placement
- Add Primary Experience and Subcategory
- DECIDE if SAE has <u>Multiple SAE</u> Categories

Can the SAE have multiple categories?

1. If the student will have different job duties at the farm, CLICK Multiple SAE Sub-Categories:

\*Name Each SAE of the Employment and assign Pathway and Subcategory

- Holstein Dairy Herd (Animal Systems -Dairy)
  - Corn (Plant Systems Grain Crops)
- Alfalfa/Silage (Plant Sys Forage)
- Creamery (Agribusiness Processing)
- Agri-Tourism (Agribusiness Education)

Name: Big Barn Dairy Farms

Area: Animal Systems, Plant

Level: Individual

Type: Paid Placement

Systems, Agribusiness

**NOTE:** Each Multiple SAE added will create a stand-alone SAE in the SAE Manager (see below), and if they do not come to fruition, then the SAE can be deleted

• "Save" at the bottom (see box to the right)

|          |           |   | Settings / Planning (#1)                                  | Records (#2) |           |          | Reflection (#3)   |                              |   |         |
|----------|-----------|---|-----------------------------------------------------------|--------------|-----------|----------|-------------------|------------------------------|---|---------|
| Settings |           | S | Name / Type                                               | Planning     | Financial | Journal  | Files /<br>Videos | (Results, Inventory, Skills) |   | Results |
| ٢        | <b>*</b>  | ⚠ | Big Barn Dairy Farm - Agri-Tourism<br>PL - Education      | ß            | Q         | Q        | 0/0               |                              | 8 |         |
| ٢        | <b>**</b> |   | Big Barn Dairy Farm - Creamery<br>PL - Processing         | Ø            | Q         | Q        | 0/0               |                              | 8 |         |
| ٢        | <b>**</b> |   | Big Barn Dairy Farm - Forages<br>PL - Forage Crops        | Ø            | Q         | Q        | 0/0               |                              | 8 |         |
| ٢        | <b>**</b> |   | Big Barn Dairy Farm - Corn Production<br>PL - Grain Crops | Ø            | Q         | Q        | 0/0               |                              | 8 |         |
| ٢        | <b>*</b>  |   | Big Barn Dairy Farm - Holstein Dairy Herd<br>PL - Dairy   | Ø            | Q         | <u>0</u> | 0/0               |                              | 8 |         |
|          |           |   | GRAND TOTAL                                               |              | 0         | 0        | 0                 |                              |   |         |

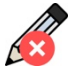

# Step 2: Develop Your SAE Plan - Experience Manager

- Click 🔏 Complete each of the four tabs using the help in the header box of each section.
- Description Tab Include project duration, size, and kind, goals, evaluation, or mentor.
- Time Tab Include time required for work both during the school year and summer months recording milking, calf care, farm tours, or other activities (hours per week)
- Learning Objectives Tab Click "Add Skills" (select any three as a minimum requirement)

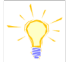

- AS.03.01 Analyze the nutritional needs of animals
- AS.02.01 Demonstrate management techniques that ensure animal welfare
- BS.02.03 Apply standard operating procedures for the safe handling of biological and chemical materials in a laboratory

# Big Barn Dairy Farms SAE Guide

Paid Placement - Diversified Ag Multiple SAE's

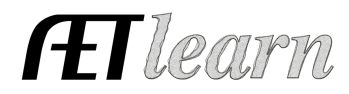

# SAE RECORDS

### Step 3: Record Your SAE Time - SAE JOURNAL

- Choose <sup>Q</sup> AET Projects/Experiences
- Enter the date, and choose your SAE Project (dropdown)
- Select one or more skills that represent the work completed
- Enter Hours and Minutes of work
- Activity Description should include tasks performed and results of learning outcomes.
- OPTIONAL: upload photos to support the work
- **NOTE:** If work in a pay period occurs in more than 1 part of the SAE, journal entries should be made in each of the SAE's

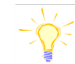

#### Big Barn Dairy Farm - Holstein Cow Herd

*Week 45: 11/4-11/10* – **[30 hr., 30 min.]** 

AS.07.01 Vaccinate calves (25 head) for respiratory by administering 5 cc Nasalgen (2 hrs.), milk 250 head cow herd in pm milking (21 hrs.), scrape aisles in free stall barn (5 hrs.), fill feed bunks 4x/week (2.5 hrs.)

Big Barn Dairy Farm - Creamery

Week 45: 11/4- 11/10- [3 hrs.]

ABS.04.02 Apply bottles with logo and nutritional labels for the weekly cream production (300 bottles) and pack in 6 bottle cases for shipping.

### Step 4: Record SAE Paycheck

- Choose a date, total gross income, any taxes, and any expenses taken out of paycheck (uniform fee), and total hours for the pay period
- Choose which Experience the paycheck is associated with by checking the box.
- Use the memo to indicate hours and pay period range

• Make sure the percent equals 100% no matter the division of percentage in experiences

**NOTE:** To determine the percentage = hours in SAE divided by total hours for the pay period

| New Paycheck |                                             |                    |         |              |                      |            |      |           |   |                     |                   |      |  |
|--------------|---------------------------------------------|--------------------|---------|--------------|----------------------|------------|------|-----------|---|---------------------|-------------------|------|--|
|              | Date                                        | Total Gross Income |         |              | Taxes / Withholdings |            |      | Expenses  |   | Paycheck Hours      |                   |      |  |
|              | 11/15/2024                                  | \$5                | 502.50  |              |                      | \$65.31    |      |           |   |                     |                   | 33.5 |  |
| Split        | Paid Placement Experience 👰                 |                    |         |              | Percent              |            | Gros | ss Income |   |                     | Memo<br>②         |      |  |
| 1            | Big Barn Dairy Farm - Agri-Tourism          |                    | 0.000%  |              |                      |            | \$0  |           |   |                     |                   |      |  |
| 2            | ☑ Big Barn Dairy Farm - Creamery            |                    |         |              | 91.000%              | 000% \$457 |      |           | W | Week 45 (30.5 of 3: |                   |      |  |
| 3            | Big Barn Dairy Farm - Forages               |                    |         |              | 0.000%               | \$0        |      |           |   |                     |                   |      |  |
| 4            | Big Barn Dairy Farm - Corn Production       |                    |         |              | 0.000%               | \$0        |      |           |   |                     |                   |      |  |
| 5            | ☑ Big Barn Dairy Farm - Holstein Dairy Herd |                    |         |              | 9.000%               |            |      | \$45      |   | W                   | eek 45 (3 of 33.5 | ]    |  |
|              | Save & Return                               | Save & Enter /     | Another | Save & Journ | nal Time/Skills      | Cancel     |      |           |   |                     |                   |      |  |

\*The percentages will divide the gross income accordingly, and the paycheck amounts will appear in the financial ledger for the identified SAE.

\*\*Paycheck hours should be reflected in journal hours to support and document the work completed in each pay period.

# Big Barn Dairy Farms SAE Guide

Paid Placement - Diversified Ag Multiple SAE's

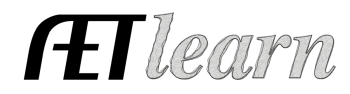

### SAE REFLECTION

### Step 5: Capture SAE Photos - JOURNAL Tab/Portfolio

- Use your phone to capture photos and upload them directly using m.theaet.com
- Add captions to tie to SAE reports and in the FFA Awards transition
- Also, you can access and add files in your Experience Manager Files/Videos

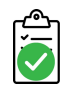

#### Step 6: SAE Reflection – SAE Manager

- Annual Summary describe (1) your Placement title/role, (2) Placement Size and Services, and (3) Key outcomes of the year. (See yellow boxes)
- <u>ADD</u> Efficiency Factor(s) to measure and discuss the management or performance seen in the SAE

#### Big Barn Dairy Farm - Holstein Dairy Herd

| Year | Description 👂 🔌                                                                                                    | Efficiency Factors and Learning Outcomes |                                                   |                  |                                                                                                    |  |  |  |  |  |
|------|----------------------------------------------------------------------------------------------------|------------------------------------------|---------------------------------------------------|------------------|----------------------------------------------------------------------------------------------------|--|--|--|--|--|
|      |                                                                                                    |                                          | Factor                                            | Level            | Description (how this helps in your SAE)                                                                                                    |  |  |  |  |  |
| 2024 | H HERD WORKER- 250 head Cow herd<br>Employment was form 91-1231, where I averaged 30 hours a weak, earning \$15hr. Evening<br>Milking (336 hrs.) Calf Care (128 hrs.), Manure Management (32 hrs.), Feeding (40 hrs.)<br>Save |                                          | Cows Milked per Hour (16 head herringbone parlor) | 24 head per hour | In the beginning, I was limited in handling the equipment and slow in<br>the process of pre and post-milking techniques, which increased the<br>time cows were in the parlor. Over time, I watched other works,<br>learned techniques and gained confidence in the milking process. |  |  |  |  |  |
| 2024 |                                                                                                    |                                          | Add new for this year:                            |                  | +                                                                                                    |  |  |  |  |  |

#### Big Barn Dairy Farm - Creamery

| Year | Description 🔊 🦷                                                                                                    | Efficiency Factors and Learning Outcomes                  |                      |                                                                                                    |  |  |  |  |  |
|------|----------------------------------------------------------------------------------------------------|-----------------------------------------------------------|----------------------|----------------------------------------------------------------------------------------------------|--|--|--|--|--|
| 2024 | PACKAGING TECHNICIAN - 300 Bottle Weekly Cream Production<br>Employment was for 11/1 - 12/31, earning \$15/hour. I primarily work in the end-line process<br>where I handle each bottle and apply 2 labels: logo and nutritional information (24 hours). I like<br>this side of my employment and look forward to increasing my responsibilities on this side of the<br>farm.<br>Save | Factor<br>Add new for this year:<br>Bottle Label Accuracy | Level<br>85% (255 bi | Description (how this helps in your SAE)<br>satisfaction. Inita-ially I struggled to get above<br>255 bottles per session correct, but with<br>additional training and confidence, my<br>accuracy increased to 91% by Dec 31 |  |  |  |  |  |

Learning Activities - Describe learning activities that support the planned skill in the SAE
Note: These can be directly pulled into the proficiency application "Skills Page" when selected in the award

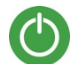

#### Step 7: Determine Project Status - SAE Manager

- Your placement will usually be ongoing and remain active (green)
- If employment no longer continues, mark the inactive button as GREY
- Any SAE's unused can be deleted if they do not become part of a student's employment

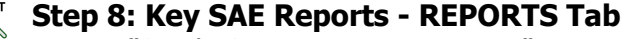

- "Single SAE Experience Report" summarizes THIS SAE project in one report (Click Icon)
- "Profit/Loss Report" summarizes annual income and expenses (Reports Tab)
- "Complete Record Book Report" summarizes all SAE records in one report (Reports Tab)